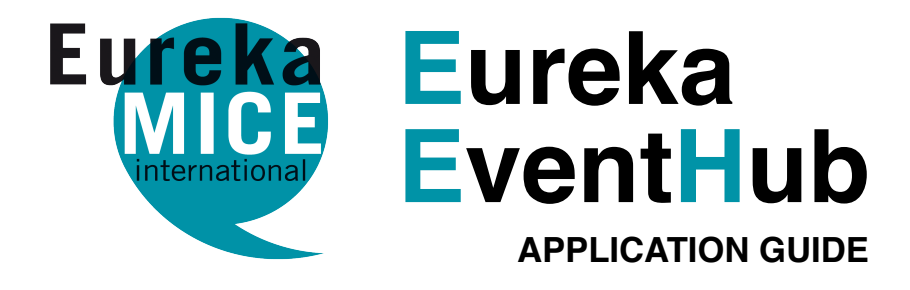

# DOWNLOAD

### ANDROID

You can download the Android app to your device via:

- Play Store typing Eureka EventHub
- URL https://play.google.com/store/apps/details?id=com.eurekamice

### IOS

You can download the IOS app to your device via:

- AppStore typing Eureka EventHub
- URL https://apps.apple.com/it/app/eureka-mice-international/id1536564407

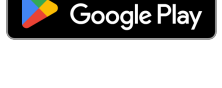

App Store

# Sign In

# LOGIN

### LOGGING IN

Enter your login credentials, email and password. Click 'Login' to log in.

## FORGOTTEN PASSWORD

Click 'Forgot Password?' to recover your credentials. Then, click on the link received via email to reset your password

| Email               |
|---------------------|
| Enter your Email    |
| Password            |
| Enter your password |
| Forgot Password?    |
| Login               |
| www.eureka-mice.com |

# **BUSINESS CARD**

## **MY BUSINESS CARD**

Click the button represented by the icon on the side to display your profile. In addition to personal data such as name and surname, there is a QrCode with that allows you to share your details with other participants

### SCANNING AND STORING A CONTACT

Click the button represented by the icon on the side to start the automatic scanning and storing of the contact.

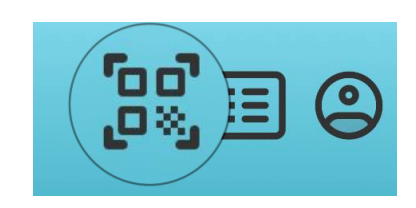

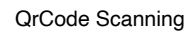

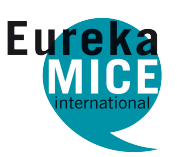

Press the button represented by the icon on the side to display the complete list of all previously scanned contacts. You can also export the scanned contacts in the list to Excel.

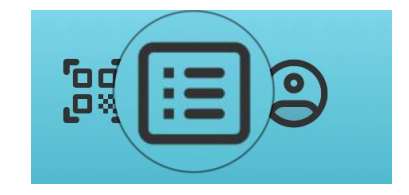

| Scanned  | Profiles |
|----------|----------|
| Scarineu | LIOUNG2  |

# AGENDA OF APPOINTMENTS

#### **VIEW YOUR AGENDA FOR NOVEMBER 13-14**

Under the 'Agenda' heading, you'll find the appointment calendars available to you. Click the respective button to view each calendar

#### BOOK AN APPOINTMENT FOR NOVEMBER 15 [SUPPLIER ONLY]

To book an appointment for the last day of the event only, click 'Set Appointment'.

Then select:

- Company choose the company you wish to meet with
- Available slot choose the time for the appointment

Note: This feature is only available to Supplier users.

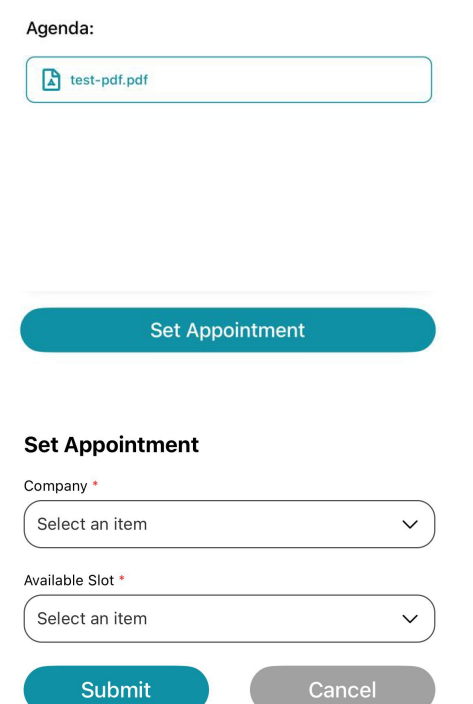

#### **VIEW/DELETE APPOINTMENTS**

Under 'Appointments,' all scheduled appointments are listed: appointments made (for Suppliers) or received (for Buyers).

Note: Only Supplier users can delete an appointment from this list by using the icon in the top right corner of the appointment card. Appointments:

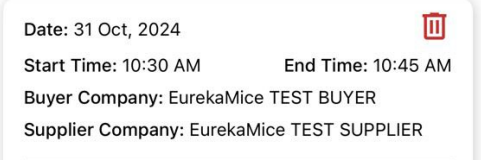